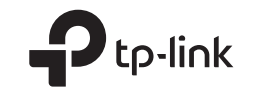

## **Quick Installation Guide**

3G/4G Wireless Router

## Türkce \_\_\_\_ Haydi Başlayalım

• 3G/4G USB modem üzerinden internet paylaşımı yapmak için 3G/4G USB Modem ile Bağlantı yönergelerine bakınız.

• DSL/Kablo/Uydu modem veya doğrudan Ethernet kablosu üzerinden internet paylaşımı yapmak için DSL/ Kablo/Uydu Modem ile Bağlantı yönergelerine bakınız.

## 3G/4G USB Modem ile Bağlantı

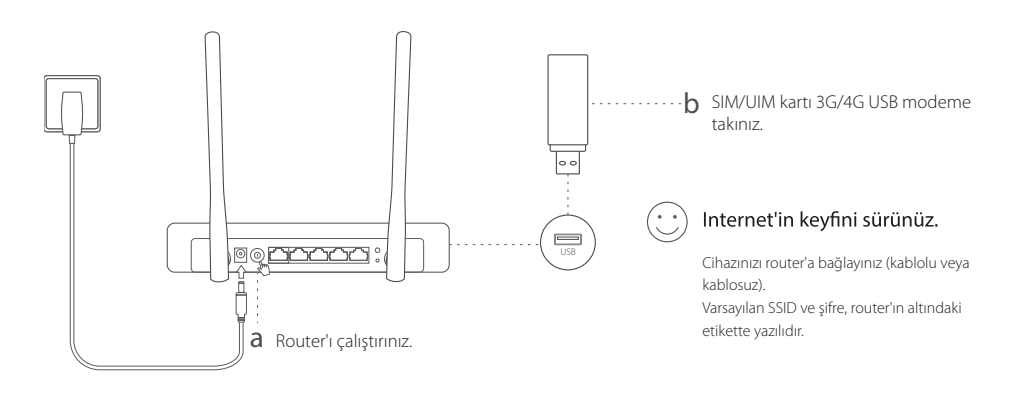

# Türkce \_\_\_\_

takınız.

## DSL/Kablo/Uydu Modem ile Bağlantı

## 1. Cihaz bağlantısı

Uvarı: DSL/Kablo/Uvdu modem verine doğrudan Ethernet kablosu üzerinden internet bağlantısı kurmak istiyorsanız, kabloyu router'ın WAN portuna

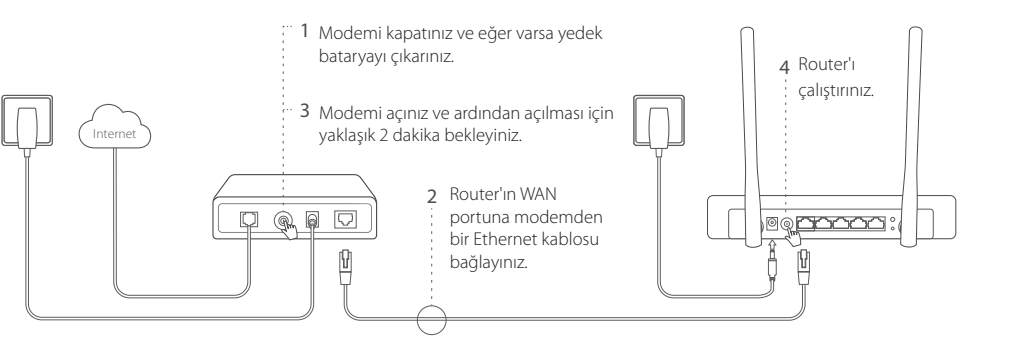

### 2. Web tarayıcı üzerinden yapılandır

a. Cihazınızı router'a bağlayınız (kablolu veya kablosuz). Varsayılan SSID ve şifre, router'ın altındaki etikette yazılıdır.

#### Türkce \_\_\_\_

- b. Http://tplinkwifi.net adresini bir web tarayıcısının adres çubuğuna girin ve oturum açmak için bir parola oluşturur
- c. Hızlı Kurulum (Quick Setup) sayfasına gidiniz, temel kurulumu tamamlamak için yönergeleri adım adım takip ediniz.

## :) Internet'in keyfini sürünüz.

Uyarı: Yapılandırma esnasında varsayılan SSID (kablosuz ağ adı) ve sifreyi değiştirdiyseniz, tüm kablosuz cihazlarınızı yeni SSID ve sifre ile bağlayınız.

## SSS (Sıkca Sorulan Sorular)

- S1. 3G/4G USB modem ile internet erişimi kuramıyorsam ne yapmalıyım?
- www.tp-link.com.tr adresine gidiniz, Destek > Uyumluluk Listesi sayfasına tıklayınız ve 3G/4G USB modeminizin uyumluluk listesinde olduğundan emin olunuz.
- 3G/4G USB modeminize geçerli bir SIM/UIM kartı taktığınızdan emin olunuz.
- 3G/4G USB modeminizi doğrudan bilgisavarınıza bağlavınız, modem vardımcı uvgulaması üzerinden PIN doğrulamayı devre dışı bırakınız ve mobil hattınız ile internete bağlanıp bağlanmadığınızı kontrol ediniz.
- ISP'nizden geçerli dial number (çevirme numarası) APN bilgilerini öğreniniz ve router'ın web arayüzünden bilgileri güncelleyiniz.

#### Türkce \_\_\_\_ S2. Router'ı varsayılan fabrika ayarlarına nasıl geri yükleyebilirim?

- Router calışırken, arka paneldeki RESET butonuna tüm LEDler yanıp sönene kadar basılı tutunuz ve sonra bırakınız. Router bu islemden sonra otomatik olarak veniden acılacaktır.
- Router'ı fabrika ayarlarına geri yüklemek için web arayüzüne giriş yapınız.

### S3. Oturum açma sayfası görüntülenmiyorsa ne yapmalıyım?

- Ağ adaptörünü devre dışı bırakınız ve tekrar etkinleştiriniz.

### S4. Web yönetim şifremi unutursam ne yapabilirim?

## S5. Kablosuz ağ şifremi unutursam ne yapmalıyım?

- Geçerli kablosuz şifreyi öğrenmek veya sıfırlamak için router'ın web yönetim sayfasına giriş yapınız.
- Uyarı: Daha fazla çözüm bulma konuları için, web sitemizdeki SSS bölümüne bakınız: http://www.tp-link.com.tr/faqs.html.

- Bilgisayarınızda statik veya sabit bir IP adresi ayarlı ise, otomatik olarak bir IP adresi al olarak değistiriniz.
- Web tarayıcıda http://tplinkwifi.net adresini doğru olarak yazdığınızdan emin olunuz. Alternatif olarak, http://192.168.1.1 adresinden giriş yapmayı deneyiniz.
- Başka bir web tarayıcı kullanarak aynı adreslere giriş yapmayı deneyiniz.
- Router'ı varsayılan ayarlara geri yükleyiniz( SSS > S2) ve tekrar deneyiniz.

• Router'ı varsayılan fabrika ayarlarına getirin (SSS> S2) ve oturum açmak için bir parola oluşturun.

#### العربية 💴 —

- 1 قم باطفاء المودم وازالة اى بطارية شحن احتياطي ان وجدت .
- 2 قم بتوصيل كابل الايثرنت من المودم الى الراوتر في المنفذ WAN.
- ; قم بتشغيل المودم وانتظر لمدة دقيقتين حتى تكتمل عملية الاستنهاض والتشغيل
  - 4 قم بتشغيل الطاقة في الراوتر .
  - الاعداد من خلال متصفح الويب.
- أ. قم بتوصيل جهازك بالراوتر (سلكياً او لاسلكياً). اسم الشبكة اللاسلكية وكلمة المرور الافتراضيات ستجدهم مطبوعات على ملصق المنتج على الراوتر من الاسفل
  - ب. الدخلُّ http://tplinkwifi.net في شريط عنوان متصفح الانترنت ، وقم بانشاء كلمة مرور للدخول .
  - اذهب الى صفحة الاعداد السريع Ouick Setup،واتبع التعليمات خطوة بخطوة لانهاء الاعدادات الاساسية.

#### استمتع بتصفح الانترنت!

ملاحظةً. إذا كنت قد قمت بتغبير كل من اسم الشبكة SSID وكلمة المرور الافتر اضبات ينبغي اعادة توصيل جهاز ك اللاسلكي بالشبكة اللاسلكية الجديدة.

## الاسئلة الشائعة (FAQ)

س1. ماذا افعل اذا لم اتمكن من الوصول للانترنت من خلال مودم 3G/4G USB ؟

• الرجاء زيارة موقعنا الالكتروني www.tp-link.com,اضبغط على الدعم(Support)>قائمة التوافق

- (Compatibility List)وتاكد من ان مودم G/4G USB3 الذي تستخدمه موجود في قائمة التوافق .
  - · الرجاء التاكد من صلاحية بطاقة SIM/UIM المدخلة في مودم G/4G USB3.
- قم بتركيب مودم G/4G3 مباشرة في جهاز كمبيوتر وقم بتعطيل رمز التحقق PIN من خلال ادوات ادارة المودم ،وذلك للتاكد من وجود الاتصال بالانترنت على جهاز الكمبيوتر .

العريبة 💶 —

• قرباً الحصول على معاملات مزود الخدمة مثل رقم الاتصال Number Dial واسم نقطة الوصول APN . ومن ثم تحديث هذه المعلومات من خلال واجهة تداخل المستخدم الخاصة بالراوتر

#### س2. كيف يمكننى استعادة الاعدادات الافتراضية للراوتر ؟

• قم بالضغط المستمر على الزر RESET و الموجود على الر اوتر من الخلف حتى تضيئ كل المصابيح بعدها قم بتحرير يدك من الزر ، تلقائياً سيقوم الراوتر باعادة التشغيل . يجب ان تتم عملية ضغط زر الاستعادة والراوتر متصل بالطاقة . قم بالدخول الى صفحة ادارة الراوتر لاستعادة الاعدادات الافتر اضية .

#### س3 ماذا افعل اذا لم تظهر نافذة تسجيل الدخول للراوتر؟

• اذا كان جهاز الكمبيوتر قد تم اعداده بعنوان ¶ثابت قم بتغيير الاعدادات ليصبح الحصول على عنوان ¶تلقائياً. • تحقق من ان العنوان http://tplinkwifi.net قد تمتّ كتابته بطريقة صحيحة في شريط العنوان بالمتصفح.او قم بمسح شريط العنوان وادخل .http://192.168.1.1

قم باستخدام متصفح انتر نت اخر وقم باعادة المحاولة.

 قم باستعادة ضبط الاعدادات الافتر اضية للراوتر (الاسئلة الشائعة>س2)وقم باعادة المحاولة. • قم بتعطيل وتفعيل محول الشبكة المستخدم.

#### س 4. ماذا افعل اذا كنت قد نسبت كلمة السر للدخول لصفحة الاعدادات؟

قم باستعادة ضبط المصنع الافتر اضي (الاسئلة الشائعة>س 2) وقم بانشاء كلمة مرور للدخول .

#### س5. ماذا افعل إذا نسبت كلمة المرور للشبكة اللاسلكية ؟

• قم بالدخول الى صفحة ادارة الراوتر وذلك لاستعادة او اعادة تعيين كلمة المرور للشبكة اللاسلكية . **ملاحظة** اللمزيد من المساعدة في حلول المشاكل واصلاحها الرجاء الرجوع للاسئلة الشائعة (FAQ) على موقعنا الالكتروني: .http://www.tp-link.com/en/support/fag

#### لبدع

لعربية 🗕 🗕

- الإشارة الى التركيب والتشغيل من خلال مودم 3G/4G USB ممشاركة الانترنت مودمUSB 3G/4G
- الاشارة الى توصيل مودم ستلايت DSL/كابل لمشاركة الانترنت عبر مودم ستلايت DSL/كابل او الاتصال بكابل ايثرنت

### التركيب والتشغيل من خلال USB 3G/4G

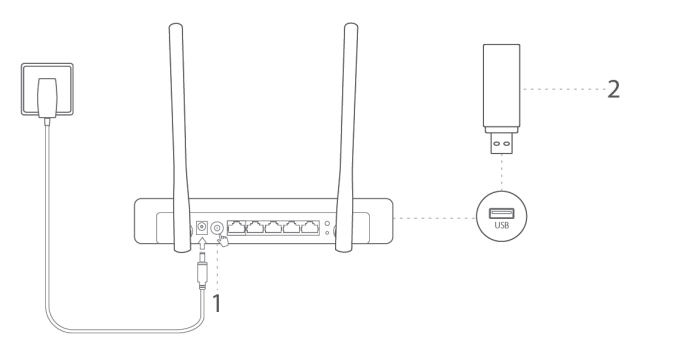

- اضغط على زر الطاقة لتشغيل الراوتر .
- قم بتركيب مودم USB3G/4G والذي يجب ان يكون مزود ببطاقة SIM/UIM

#### لعربية 💻 — استمتع بتصفح الانترنت!

قم بتوصيل جهازك بالراوتر (سلكياً او لاسلكياً). اسم الشبكة اللاسلكية وكلمة المرور الافتر اضيات ستجدهم مطبو عات على ملصق المنتج على الراوتر

#### من الاسفل .

## توصيل مودم ستلايت DSL/كابل

. توصيل الاجهزة.

**ملاحظة**: اذا كنت تتزود بالانترنت من خلال كابل ايثرنت يلتى عبر الجدار بدلأ عن مودم ستلايت JDL/كابل، قم بتوصيل كابل الايثرنت مباشرة الى الراوتر فى ينفذ WAN

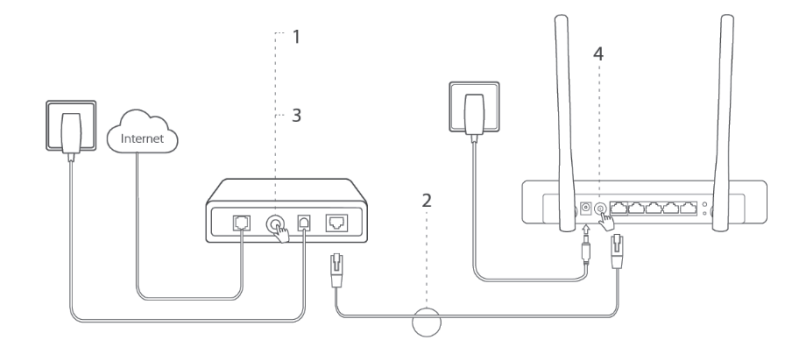

For technical support, the user guide and more information, please visit https://www.tp-link.com/support/.